Epik Instructivo Reglas de Convalidación de Exámenes

**Universidad EAFIT** 

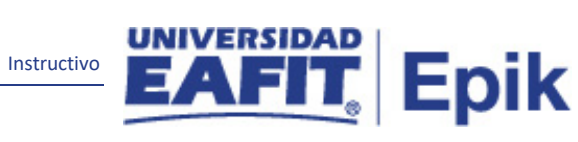

# Contenido

| 1. | Instrucciones para parametrizar | 3 |
|----|---------------------------------|---|
| 2. | Consideraciones finales         | 5 |

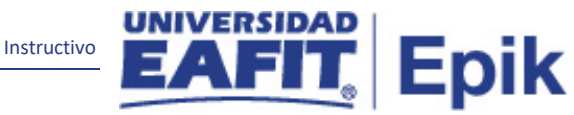

### **1.** Instrucciones para parametrizar

#### Tabla de parametrización:

- permite definir las reglas de equivalencia entre exámenes y cursos.
- se parametrizan las reglas que permiten convalidar o dejar como aprobada una asignatura de un plan de estudios de acuerdo al resultado de un examen. Ejemplo examen de clasificación, de validación, opcionales, etc.

**Ruta de Parametrización:** menú principal > Registros e Inscripciones > Reglas de Convalidación > Reglas Convalidación Exámenes

#### Periodicidad de parametrización:

- Se hace una vez para la salida y cada vez que ingrese una nueva asignatura o curso que se convalida con un examen
- Se debe crear una regla por cada programa distinto que haya. Cada regla que se cree es institucional. Funciona igual que los grupos en las condiciones académicas.
- El componente de examen en regla de convalidación debe ser igual al de la plantilla de componente y la plantilla de exámenes

**Insumos para la parametrización:** Información de asignaturas o cursos que se homologan con un examen.

Listado de parametrizaciones requeridas: No aplica.

Descripción de campos que aplican en la parametrización:

|    | Instructivo EAFIT Epi                                                                                                    | k |
|----|----------------------------------------------------------------------------------------------------|---|
| Fa | voritos Venú Principal V Registros e Inscripciones V Reglas de Convalidación V Reglas Convalidación Exámenes UNIVERSIDAD Todo V Buscar Búsqueda Avanzada Últimos Resultado Búsquedas                                                                                                    |   |
|    | Componente/Regla Crédito Exmn Institución: EAFIT Universidad EAFIT                                                                                                    |   |
|    | Rgi Equivalencia Examen RIAUUT       Buscar   Ver Todo       Primero (1 de 1 ) Útimo         *Fecha Efectiva 01/01/1900 (3)       *Estado Activo ~       + -         *Descripción Clasificación Inglés Adultos       + -         Buscar   Ver Todo       Primero (1 de 21 ) Útimo         *ID Exmn [INGLESADULT] Clasificación Inglés Adultos       + -         Componente Examen AD001] CLURSO 1       -         *Componente Equiv 0001       + -                                                                                                    |   |
| )  | *Descripción         CURSO 1         Prioridad         1           Puntuación Min/Máx:         3.00         5.00         Percentil Min:         1           Inicio/Fin:         01/01/1900         13/12/2999         13         Edad Máxima         99                                                                                                    |   |
|    | *ID Curso 100172 Curso preparatorio Ing adultos<br>*N° Oferta Curso 1 Curso 1 Cur |   |
| [  | 🖫 Guardar 🔯 Volver a Buscar 👘 Anterior en Lista 4 Siguiente en Lista 💽 Notificar 🗔 Añadir 🖉 Actz/Visualizar 🔎 Incluir Historial 🔯 Corregir Historial                                                                                                    |   |

Imagen 1: Reglas Convalidación

De acuerdo a la Imagen 1 se describen los siguientes campos:

1. (\*) Institución: institución a la que aplica la parametrización, en este caso siempre es EAFIT.

2. (\*) Rgl Equivalencia Examen: código de máximo 6 caracteres.

**3. (\*) Fecha efectiva:** fecha en la que empieza a regir la parametrización que se está dando, para la primera parametrización siempre se va a utilizar la fecha 01/01/1900.

4. (\*) Estado: es para determinar si la fecha efectiva se encuentra Activa (A) o Inactiva (I), a menos que haya un cambio en la parametrización este estado siempre estará en Activa.

- En caso de que la parametrización se inactive, se deberá crear un nuevo registro para cambiar el estado.
- En caso de que la parametrización cambie, se agrega un nuevo registro con la fecha efectiva del día en que se realice el cambio.

5. (\*) Descripción: nombre del examen que se está creando, este campo permite 30 caracteres.

**6. (\*) ID examen:** promt de un examen ya definido en el sistema, para visualizarlo, debe estar definido en: Menú Principal > Gestión Curricular > Condiciones de Inscripción > Exámenes p/Comprb Requisitos.

Instructivo

**7. Componente Examen:** una vez se selecciona el id de examen se muestra el componente para cual aplica la regla.

8. (\*) Componente Equiv: máximo 4 caracteres. Se coloca 0001 por defecto.

**9. (\*) Descripción:** es la misma descripción del componente de examen. máximo 30 Caracteres.

**10. Prioridad:** si el examen tiene varios componentes, aquí se define la prioridad que se le dará a ese componente.

**11. Puntuación máxima:** rango de calificación que tiene el examen.

**12. Percentil mínimo:** si hay varios componentes, que peso, en porcentaje se le dará a ese componente.

**13.Inicio/fin:** fecha inicial y fecha final en la que será válido el examen.

14. Edad máxima: no aplica, aunque se le coloca 99.

**15. (\*)** ID curso: catálogo de curso por el cual se realizará la convalidación del examen.

**16. (\*) No Oferta de Curso:** prompt que muestra la oferta del catálogo que se esta homologando.

Para formal, por defecto es 1 porque solo hay una oferta por catálogo.

Para idiomas se tiene más de una oferta por catálogo, por lo que deberá validarse para que oferta es válida esta regla.

**17. Unidades matriculadas:** cuando se seleccione el id curso traerá el número de unidades matriculadas. Este campo se puede modificar, pero impactará el informe de orientación.

No aplica para Idiomas.

## 2. Consideraciones finales

No aplica.